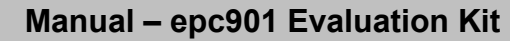

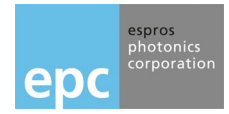

## **General Description**

The Evaluation Kit epc901 is a fully assembled and tested system for the evaluation of the the epc901 line imager. The Evaluation Kit consists of an epc901 camera module, a mainboard, cables and software.

The "Evaluation" main section is equipped with a STM32 ARM Cortex micro controller. This section provides a powerful and flexible development environment for the design engineer. It supports all the epc901 line imager camera module.

The camera module comes equipped with an epc901 line imager chip. The module includes a complete lens system and a camera cable connects it to the mainboard, allowing a flexible and convenient placement in a lab setup.

### **Features**

- Fully functional line imager camera 1'024x1 pixel with epc901 line imager chip.
- Application software with graphical user interface to operate the epc901 chip of the camera.
- Possibility to store and reload operating configurations.
- Functionality for logging measurement data on PC.
- Complete development system for epc901 line imagers.
- PC connectivity and power supply by USB.
- Corresponding user software (PC/Mac) with visualization and logging features as part of the camera system.

### Purpose

- Demonstration system for epc's line imager technology chips.
- Reference application for evaluation and design engineers.

### System overview

- 1 epc901 camera module connector
- 2 Evaluation / application switch
- 3 STM32 ARM Cortex controller
- USB connector 4
- (5) Switch USB or external supply
- Dip switch and LED bank application 6
- 10 pin debug connector  $\overline{7}$

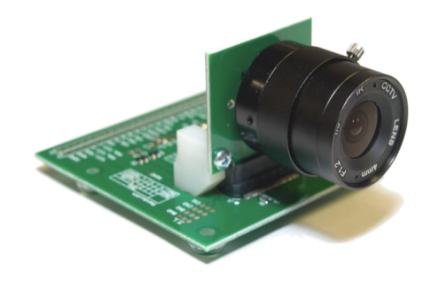

Figure 1: epc901 camera module

30 mm

.87mm

l'912 mm

Pixel 0

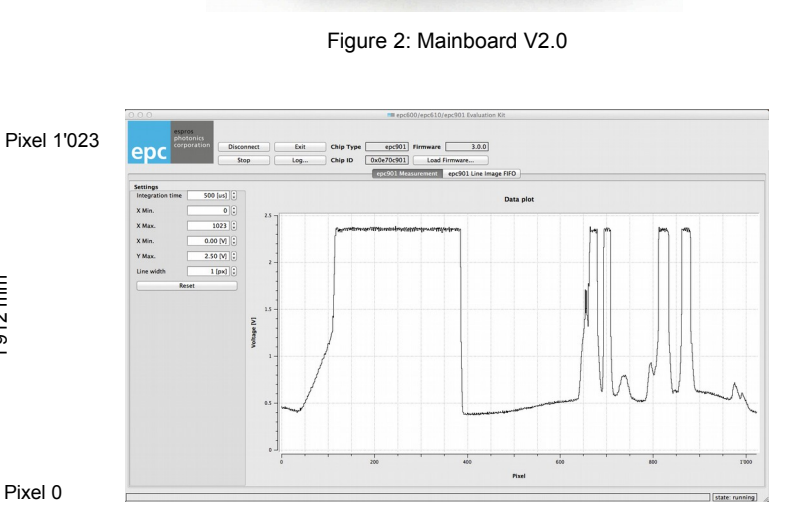

Figure 3: Field of view of the camera: 1'912 x 30 mm at 1m (87.7° x 1.7° at infinity)

1'000 mm

Figure 4: The main dialog of the graphical user interface

© 2015 ESPROS Photonics Corporation Characteristics subject to change without notice

Manual epc901 EvalKit-V1.2 www.espros.com

| CAMERA MO                                                | DULES COME WITH MATCHING FIRMWARE.                                                                                                    |
|----------------------------------------------------------|----------------------------------------------------------------------------------------------------|
| For proper operation of the Evaluation I<br>Do this each | Kit upload the correct firmware from the CD ROM to the evaluation board. time, when you are changing the camera head.                            |
| User interface:                                          | ● ● ● ● ● ● ● ● ● ● ● ● ● ● ● ● ● ● ●                                                                                                    |
| Firmware settings                                        |                                                                                                    |
| Upload Firmware<br>Current FW Version:1.1.4              | Sales            Products          FREIGABEN             Srv-emme.esp ▲          Alle         GERÄTE          mac-dik             epc60x_EvalK ▲ |
| Use the dialog "Firmware settings"                       | Upload the binary file e.g. "epc60x_fw_xxx_sensor"                                                                                               |

# ! IMPORTANT INFORMATION !

THIS CAMERA COMES WITH FOCUSED OPTICS.

Do not touch the lens. Do not twist or turn the lens. Otherwise a degradation of the measurement occurs.

# **Table of Contents**

| General Description                                       | 1          |
|-----------------------------------------------------------|------------|
| Features                                                  | 1          |
| Purpose                                                   | 1          |
| System overview.                                          | 1          |
| 1. General overview of the epc901 Evaluation Kit.         | 4          |
| 1.1. Ordering information                                 | 4          |
| 1.2. Scope of delivery                                    |            |
| 1.3. System requirements                                  | Э          |
| 1.4. Technical data Epopul called                         |            |
| 1.6. Support and tachnical contract                       | 5          |
| 2 Hardware                                                |            |
| 2.1 Haldwale                                              | 6          |
| 2.2 enc901 chin                                           |            |
| 2.3 enc901 camera module (enc901 evaluation hardware)     | 7          |
| 2.4 epc901 Chip Carrier Board V2                          |            |
| 2.4.1 Schematics                                          | 8          |
| 24.2 Board lavout                                         |            |
| 2.4.3. PCB card connector.                                |            |
| 2.5. epc901 Evaluation Board V2                           | 10         |
| 2.6. Schematics                                           | 10         |
| 2.6.1. Board layout                                       | 11         |
| 2.6.2. Set-up                                             | 12         |
| 2.7. Evaluation Kit Mainboard – V2.0                      | 13         |
| 2.7.1. Schematics                                         | 13         |
| 2.8. Assembly & part list                                 | 15         |
| 2.9. Mainboard overview                                   | 17         |
| 2.10. General purpose functions on the Mainboard          | 17         |
| 2.10.1. Board supply                                      | 17         |
| 2.10.2. epc901 camera connector J4                        | 18         |
| 2.10.3. epc600/epc610 camera connector J9.                |            |
| 2.10.4. Selection of the working area (SW2).              |            |
| 2.11. "Evaluation" working area                           |            |
| 2.11.1. USB connector USB FS (J6)                         |            |
| 2.11.2. Header J5.                                        |            |
| 2.11.3. Header J/ (boot option)                           |            |
| 2.11.4. Header J8                                         |            |
| 2.11.6. Signal ED1 - LED2                                 |            |
| 2.11.0. Oginal LED LED                                    | 19         |
| 2.12 STM32 support                                        | 10         |
| 2.12.1 JTAG (SWD connector (J2)                           | 19         |
| 2122 STM32 debug (J10)                                    | 20         |
| 2.12.3. STM32 reset (\$2)                                 |            |
| 3. Software Setup & installation                          |            |
| 3.1. Software installation                                | 21         |
| 3.1.1. SW installation on PC                              | 21         |
| 3.1.2. SW installation on Mac                             |            |
| 3.2. Running the epc901 application                       |            |
| 4. Software "epc901 evaluation system" and user interface | 24         |
| 4.1. Overview                                             | 24         |
| 4.1.1. User Interface Overview                            | 24         |
| 4.1.2. Basic operation                                    | 25         |
| 4.1.3. Graph "Data plot" and greyscale image              | 25         |
| 4.1.4. Firmware settings.                                 | 25         |
| 4.1.5. Log dialog                                         | 26         |
| 5. Maintenance and disposal                               | 27         |
| 5.1. Maintenance                                          |            |
| 5.2. UISposal                                             |            |
| 6.4. Deleted desuments                                    |            |
|                                                           |            |
| 0.2. Linno                                                | ۲∠۲        |
| U.U. LICETISES                                            | 27<br>29   |
|                                                           | <u>~</u> 0 |

# 1. General overview of the epc901 Evaluation Kit

The chapter gives an overview about the epc901 Evaluation Kit, which is based on this mainboard, their components and the technical data of the mainboard.

### 1.1. Ordering information

Kits

| Part number | Order information        | Description                                                                                                    |  |
|-------------|--------------------------|----------------------------------------------------------------------------------------------------|--|
| P100 228    | epc901 Evaluation Kit V1 | Evaluation kit set with an epc901 line imager chip<br>– epc901 Chip Carrier board V2<br>– Lens Holder CS-mount<br>– Lens FOV 76°, 1/3", CS<br>– epc901 Evaluation Board V2<br>– Evaluation Kit Mainboard – V2.0 |  |

#### Accessories

| Part number | Order information            | Description                                                                   |
|-------------|------------------------------|-------------------------------------------------------------------------------|
| P100 209    | epc901 Chip Carrier board V2 | Carrier board with epc901 line imager chip                                    |
| P100 212    | Lens FOV 76°, 1/3", CS       | Appropriate lens to the epc901 carrier board:<br>epc901: FOV: H 1.7°, (V 88°) |
| P100 216    | Lens Holder, CS-Mount        | Lens holder for CS-mount lenses                                               |
| P100 208    | epc901 Evaluation Board V2   | Evaluation board for the epc901 chip carrier board                            |

Table 1: Order information overview

#### 1.2. Scope of delivery

| No | Pieces | Designation                                               |  |
|----|--------|-----------------------------------------------------------|--|
| 0  | 1      | epc901 camera module complete                             |  |
| 2  | 1      | onnection cable camera - mainboard                        |  |
| 3  | 1      | Evaluation Kit Mainboard                                  |  |
| 4  | 1      | USB type 2 cable to connect the mainboard with a computer |  |
| 5  | 1      | CD-ROM with application software + documentation          |  |
|    | 1      | Manual_epc_901_Evalkit on CD-ROM                          |  |

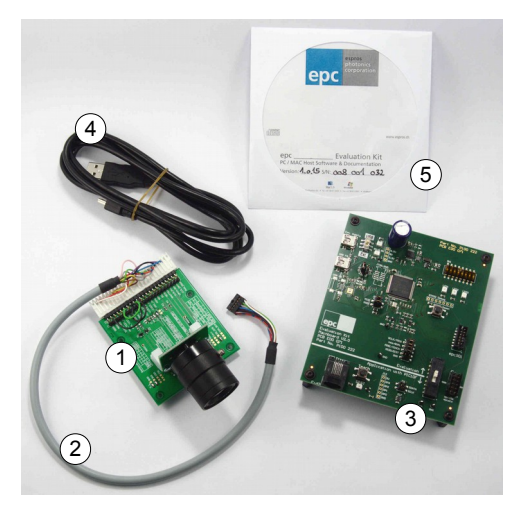

Figure 5: Material of the complete epc901 Evaluation Kit

#### 1.3. System requirements

| Description                  | Personal computer system |                                |
|------------------------------|--------------------------|--------------------------------|
| Computer                     | IBM PC or compatible     | Apple (Mac)                    |
| Operating system, minimum    | Windows XP or higher     | Mac OS X 10.7 (Lion) or higher |
| Graphics resolution, minimum | 1024 x 768 pixel         | 1024 x 768 pixel               |
| Hard-disk free space         | Min. 50 MByte            | Min. 50 MByte                  |
| CD-ROM drive                 | yes                      | yes                            |
| USB connection               | min. USB 2.0 full speed  | min. USB 2.0 full speed        |

Table 2: System requirements for the host computer

#### 1.4. Technical data epc901 camera

| Description                           | Data                                                                      | Remarks                                                           |
|---------------------------------------|---------------------------------------------------------------------------|-------------------------------------------------------------------|
| Туре                                  | epc901 Evaluation Hardware V2                                             | incl. optics                                                      |
| Sensor chip                           | epc901, 1'024x1 pixel                                                     |                                                                   |
| Communication                         | Analog video interface<br>I <sup>2</sup> C interface (Chip configuration) | max. 11MHz bandwidth<br>max. 400kbit/s<br>max. cable length: 0.5m |
| Receiver: focal length f <sub>0</sub> | 4.0 mm                                                                    |                                                                   |
| Receiver: f-stop                      | 1.4                                                                       |                                                                   |
| Operating wavelength                  | 550 - 860nm                                                               |                                                                   |
| Dimensions (length x width x hight)   | 110 x 65 x 48mm                                                           |                                                                   |
| Temperature range; Humidity           | 0° 45°C; 20% 80% RH                                                       |                                                                   |

Table 3: Technical data epc901 camera

### 1.5. Technical data Evaluation Kit Mainboard

| Description                                       | Data                                                                                                    | Remarks                                                           |
|---------------------------------------------------|----------------------------------------------------------------------------------------------------|-------------------------------------------------------------------|
| Processor 1:<br>STM32F207VG (ST Microelectronics) | <ul> <li>Core: ARM 32bit Cortex – M3<br/>120MHz / 150DMIPS</li> <li>Program memory Flash: 1024 kByte</li> <li>Data memory RAM: 132 kByte</li> </ul>                                               | Evaluation and visualization system for epc901 cameras            |
| Processor 2:<br>PIC 10F206 (Microchip)            | <ul> <li>Program memory Flash: 512 word</li> <li>Data memory RAM: 24 byte</li> </ul>                                                                                                    | Not used                                                          |
| Supply voltage USB-connection:<br>external:       | +5V DC ± 5%<br>+5V DC ± 5%, 1'000mA                                                                                                    | by USB computer connection<br>by external USB power supply        |
| Power consumption                                 | typ. 0.8W<br>typ. 0.6W                                                                                                    | with an epc 901 camera module without camera module               |
| Communication PC – evaluation board               | USB 2.0 full speed                                                                                                    | max. cable length: 2m                                             |
| Communication evaluation board - camera           | Analog video interface<br>I <sup>2</sup> C interface (Chip configuration)                                                                                                    | max. 11MHz bandwidth<br>max. 400kbit/s<br>max. cable length: 0.5m |
| Dimensions (length x width x hight)               | 120 x 100 x 15mm                                                                                                    |                                                                   |
| Temperature range; Humidity                       | 0° 45°C; 20% 80% RH                                                                                                    |                                                                   |
| CE certificate                                    | The Evaluation Kit is designed as a module level device. Therefore it is not a CE certified device. It is the users responsibility to operate the hardware in compliance with the CE regulations. |                                                                   |
| RoHS                                              | Fulfills 2002/95/EC                                                                                                    |                                                                   |

Table 4: Technical data mainboard

### 1.6. Support and technical contact

If you need more information, please contact us at info@espros.com.

# 2. Hardware

#### 2.1. Block diagram

The system consists of 3 main parts: A personal computer, the mainboard of the Evaluation Kit and a camera module, refer to Figure 1 - Figure 4 and Figure 6.

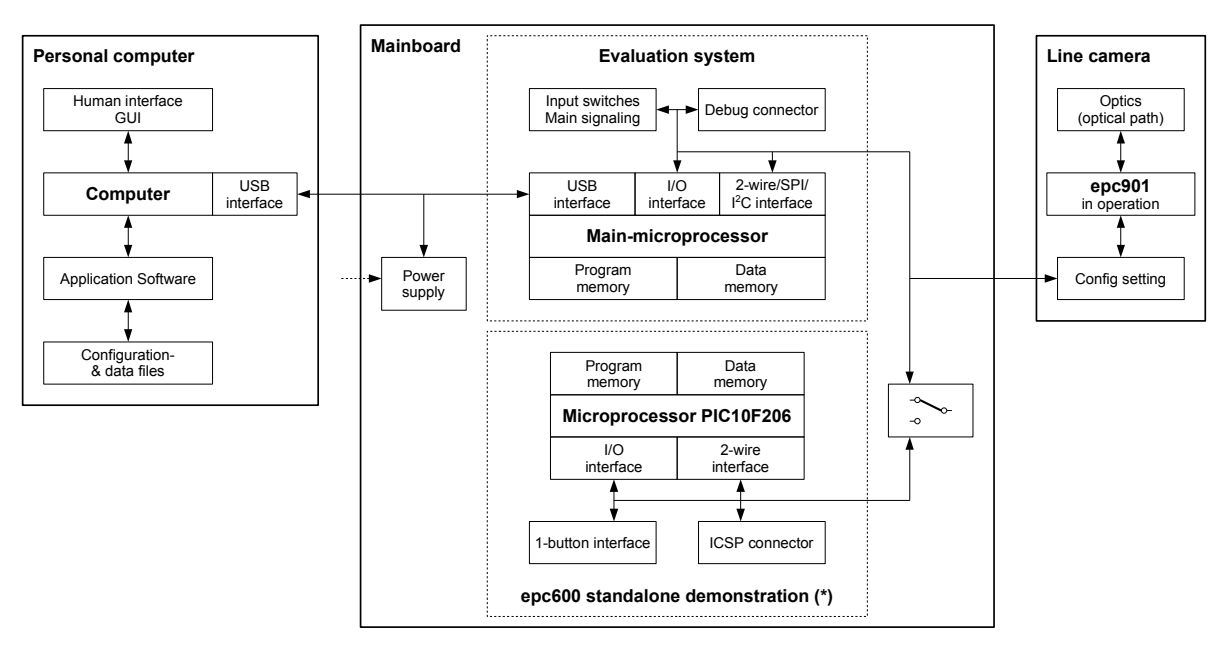

Figure 6: Block diagram (\* not implemented)

#### Personal computer

- Windows PC compatible or Apple (Mac).
- User interface (GUI) for operation and visualization of the evaluation system.
- Runs the application software.
- Stores, reads and writes configuration and data files for the application.
- Host system for ST ARM 32bit Cortex microprocessor software development.

#### Mainboard

- Two sections with independent microprocessor systems:
  - Main section "Evaluation System".
  - □ Section "epc600 standalone demonstration NOT USED
- A main switch selects which section will be connected to the camera module. Always leave this on "Evaluation".
- The mainboard/system is connected to the computer by a USB cable for data communication and power supply.
- The power supply generates all of the necessary supply voltages from the USB connection. An additional external USB power supply can be added if the PC USB interface is not capable of delivering the necessary power (ca. 1'000mA).
- The "evaluation system" section supports and gives access to the full functionality epc901 device.
  - □ Connects video output and 2-wire bus.
  - □ Reads the picture data from the camera and sends it via USB to the computer.
  - A "debug connector" allows advanced users to download their own application. For more information, refer to the manual of the corresponding processor.

#### Camera module

- Is a fully functional module with an epc901 chip and optics.
- Connects to the mainboard for power supply, data communication and configuration reading.
- Provides solder pads to set chip configuration according to the datasheet.
- Appropriate optics allow for the demonstration of the functionality epc901 device.

#### Goals and objectives of this Evaluation Kit

- Easy-to-use, plug and play demonstrator to show how epc's TOF products and line imager work and which possibilities they offer.
- Test kit for engineers, enabling first contact with epc's products.
- Reference design kit for design and development engineers.
- Supports the user during development and testing of his own hard- and software.

#### Not in scope

- The kit is a demonstrator. It is not designed for verification of datasheet parameters. Such tests need a dedicated test environment.
- Not designed for use in final applications.

#### 2.2. epc901 chip

Refer to the Datasheet epc901 for any details concerning the epc901 chip and its operation.

#### 2.3. epc901 camera module (epc901 evaluation hardware)

As a epc901 camera, epc offers a chip carrier board and an evaluation board for an easy test setup. It simplifies the use of epc's 1024x1pixel CCD line sensor. The Chip Carrier Board holds the chip and offers an easy lens mount possibility.

The Evaluation Board carries the Chip Carrier Board and defines the operating configuration of the epc901 by respective pin configuration. It offers also the connection to the customer application.

M12 and C-Mount lens holders and a small assortment of lenses are available separately.

In the minimal setup, only a 3V supply as well as the READ, SHUTTER and CLR\_PIX signals are necessary, to use this kit in the default configuration.

The default configuration of the Evaluation Board V2 is as follows (as per datasheet epc901) :

- Mode: single mode
- Bandwidth: 1MHz
- I2C Address: 0101b
- Region of interest (ROI\_SEL): 0 .. 1023
- Gain: 1
- Read direction (RD\_DIR): 1023 ... 0
- Horizontal binning (HOR\_BIN): 1 pixel

For alternative configurations – i.e. for low readout noise operation refer to the epc901 datasheet.

Figure 7 show the combination of the evaluation hardware with the chip carrier board (1) inserted into the edge connector socket of the evaluation board (2). Figure 8 and Figure 9 depict the hardware with optional lens mount and lens, respectively.

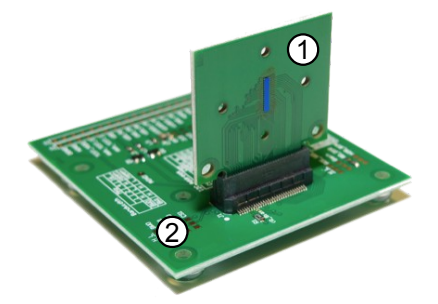

Figure 7: Carrier board on Evaluation board

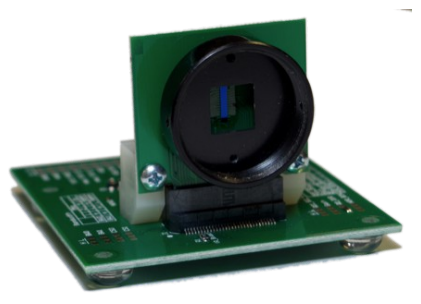

Figure 8: Lens holder M12on carrier board

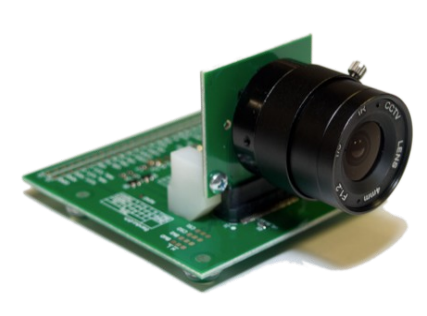

Figure 9: System with lens

#### 2.4. epc901 Chip Carrier Board V2

#### 2.4.1. Schematics

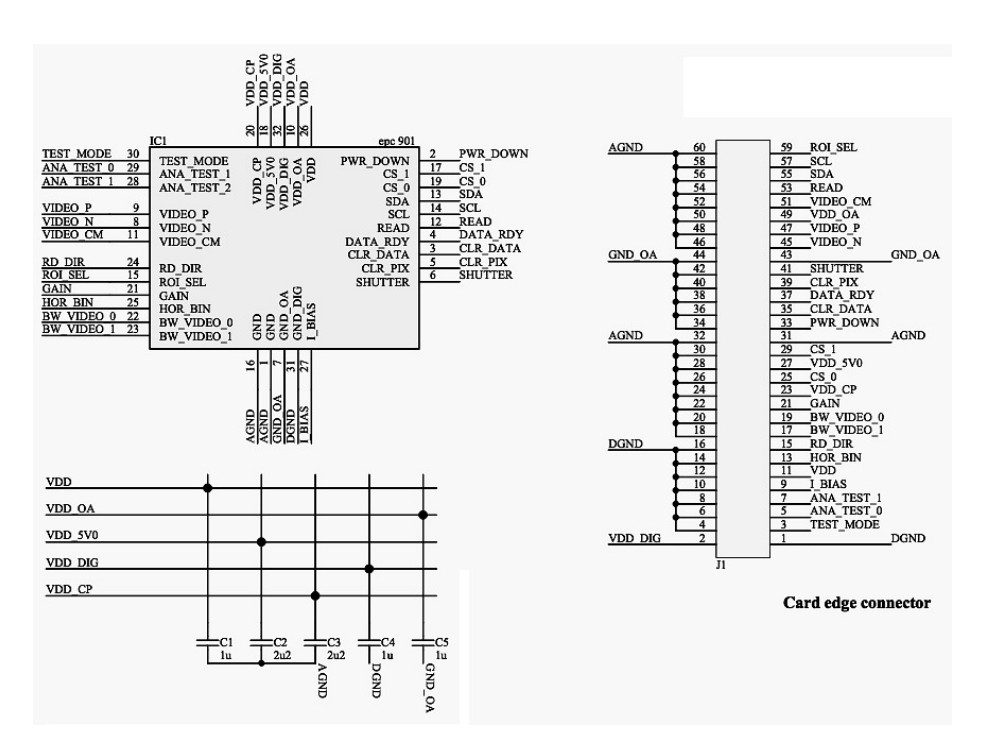

Figure 10: Schematics of the epc901 Chip Carrier Board V2

#### 2.4.2. Board layout

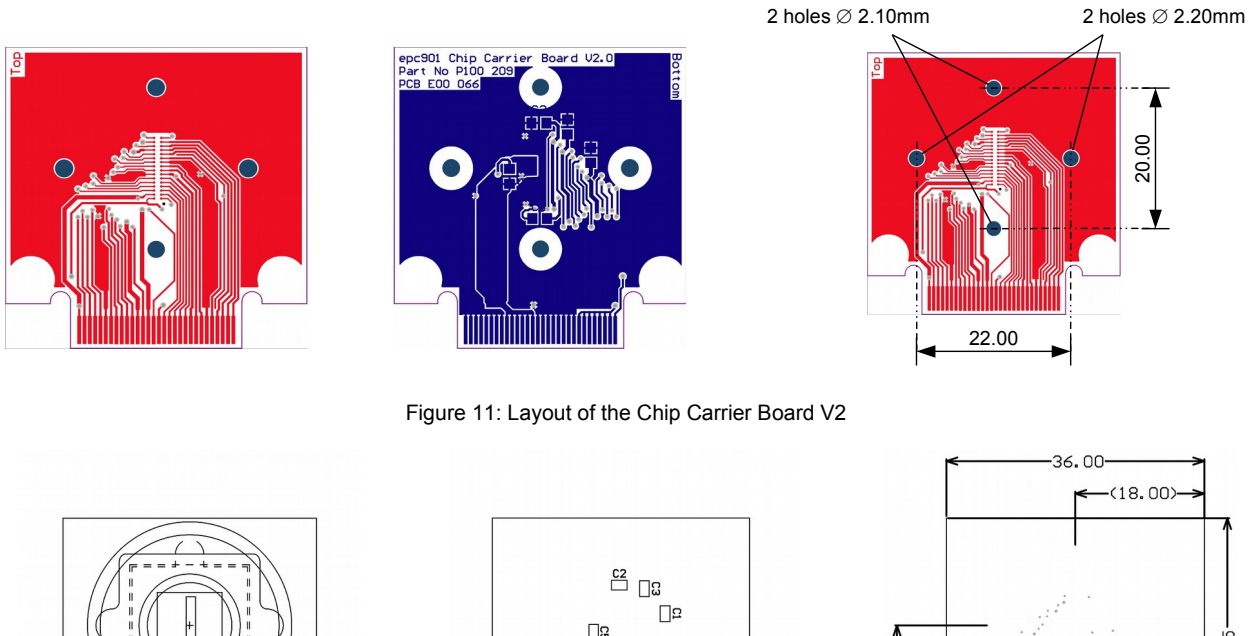

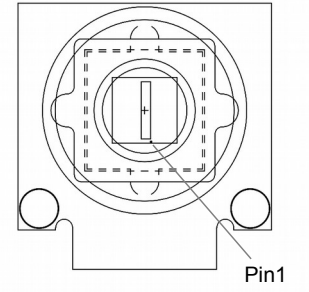

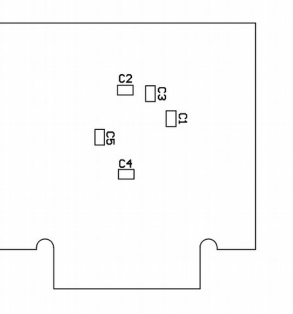

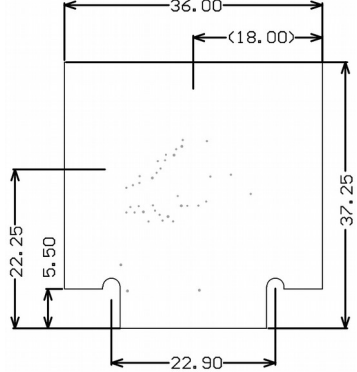

Figure 12: Assembly of the Chip Carrier Board V2:top / bottom / dimensions

#### 2.4.3. PCB card connector

Figure 13 and Figure 14 show possible card connectors for interfacing the chip carrier board with the user's application board e.g. SAMTEC MEC6-130-02-L-DV-A / -RA1  $\,$ 

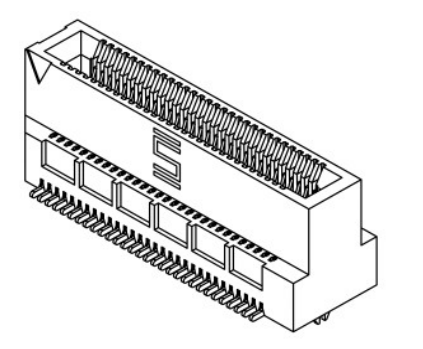

Figure 13: Vertical mount mini-edge card connector

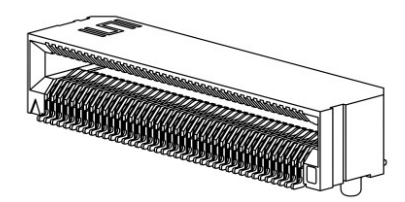

Figure 14: Right angle mini-card connector (Source: Samtec)

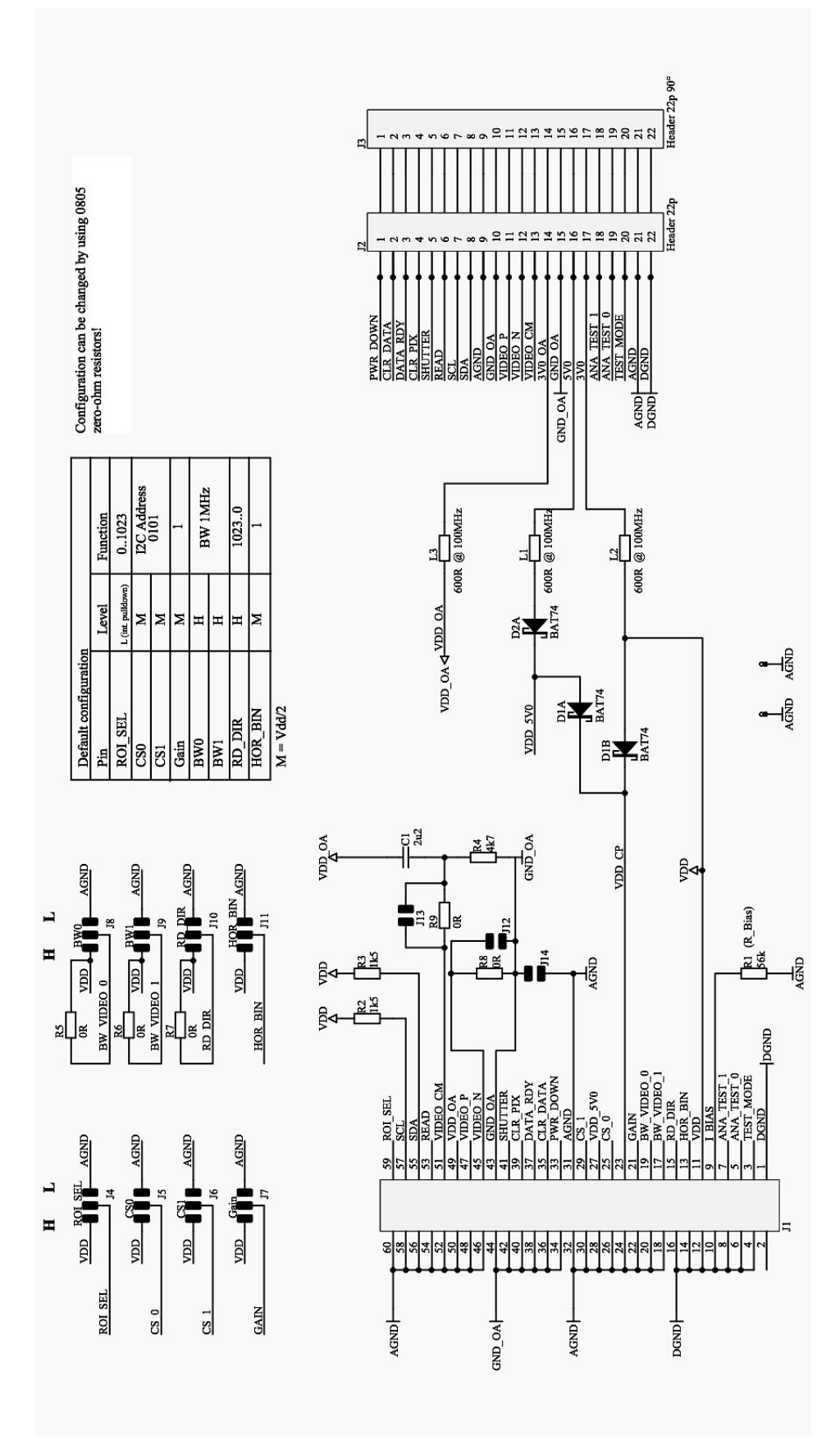

Figure 15: Schematics of the epc901 Evaluation Board V2

#### 2.6.1. Board layout

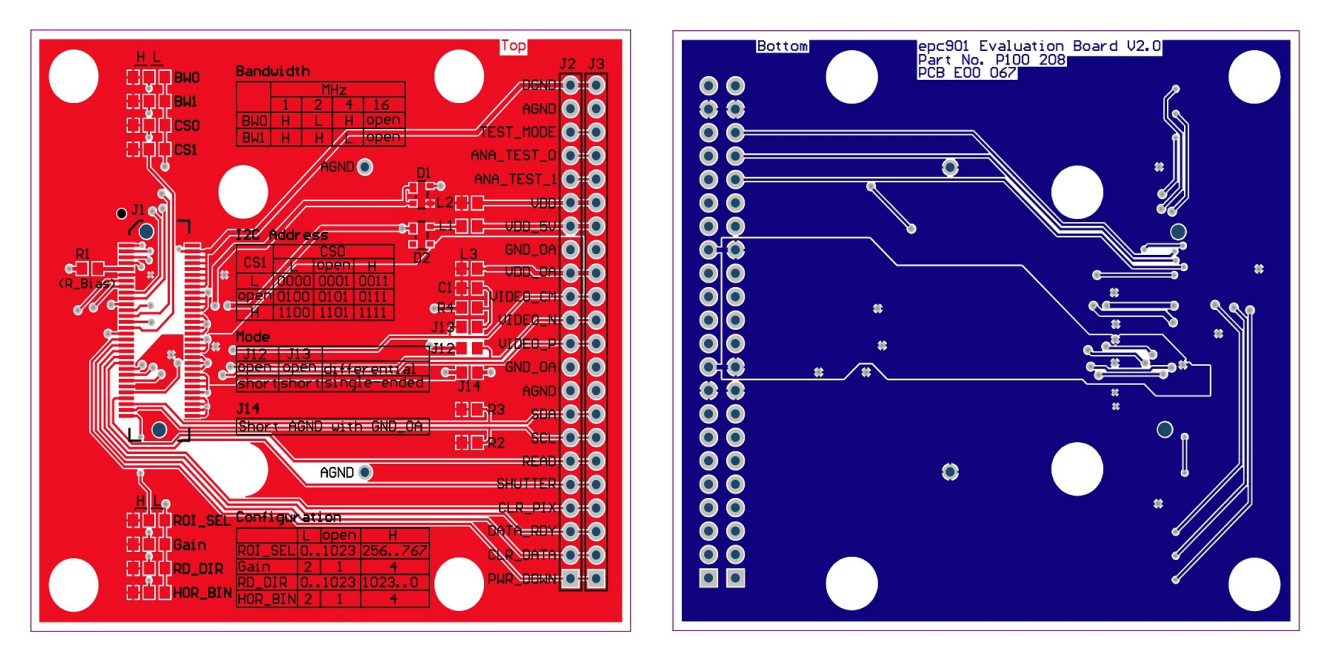

Figure 16: Layout of the Evaluation Board V2

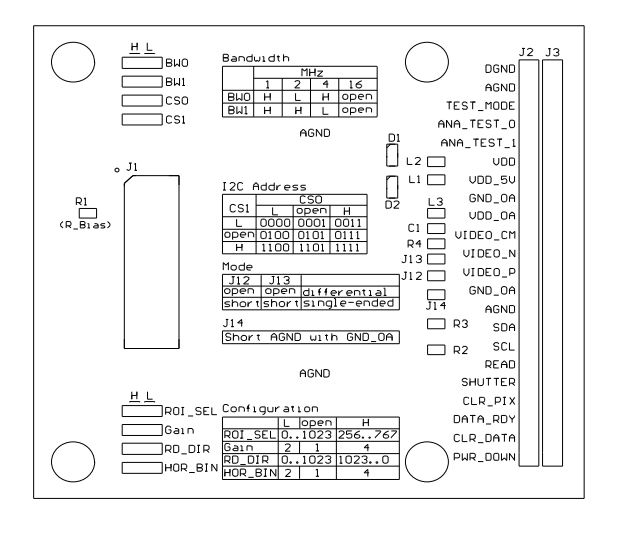

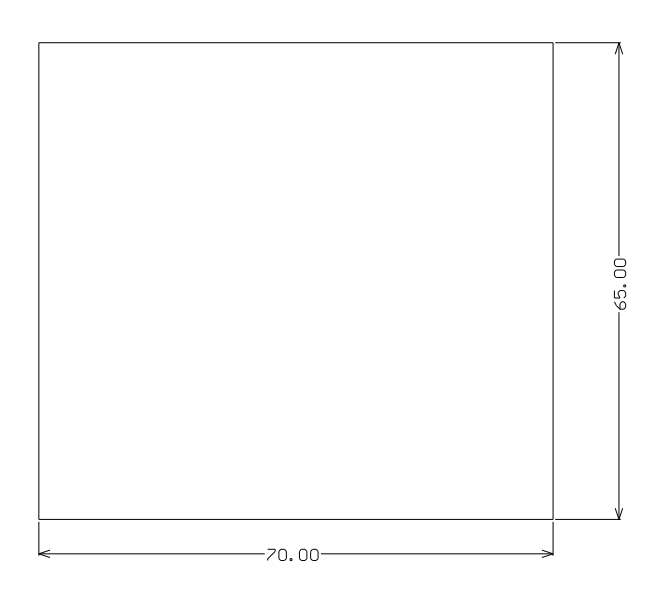

Figure 17: Assembly of the Evaluation Board V2: top / bottom incl. Dimensions

#### 2.6.2. Set-up

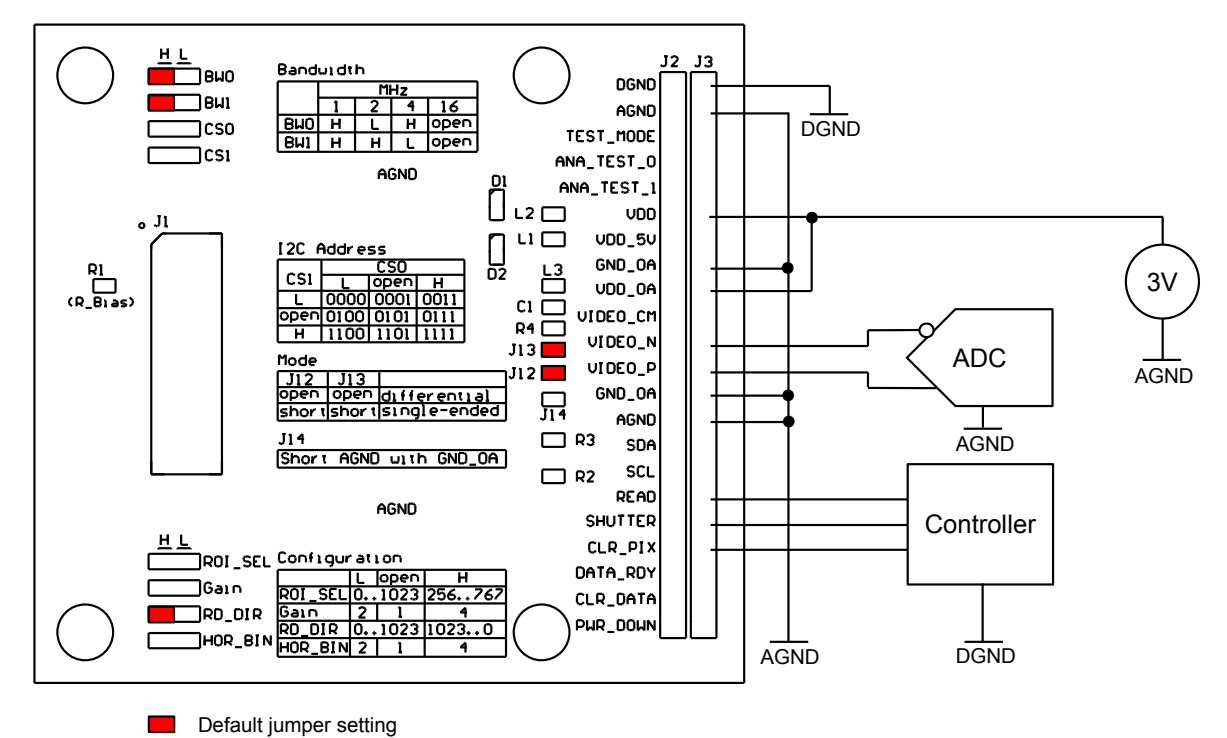

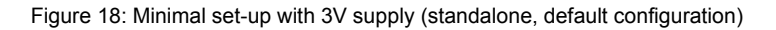

Notes: Low power operation: Change the configuration of the epc901:

use external 3V and 5V supply, refer to the epc901 datasheet. use respective I2C commands or solder zero-ohm resistors according to the table printed on the Evaluation Board.

2.7. Evaluation Kit Mainboard - V2.0

2.7.1. Schematics

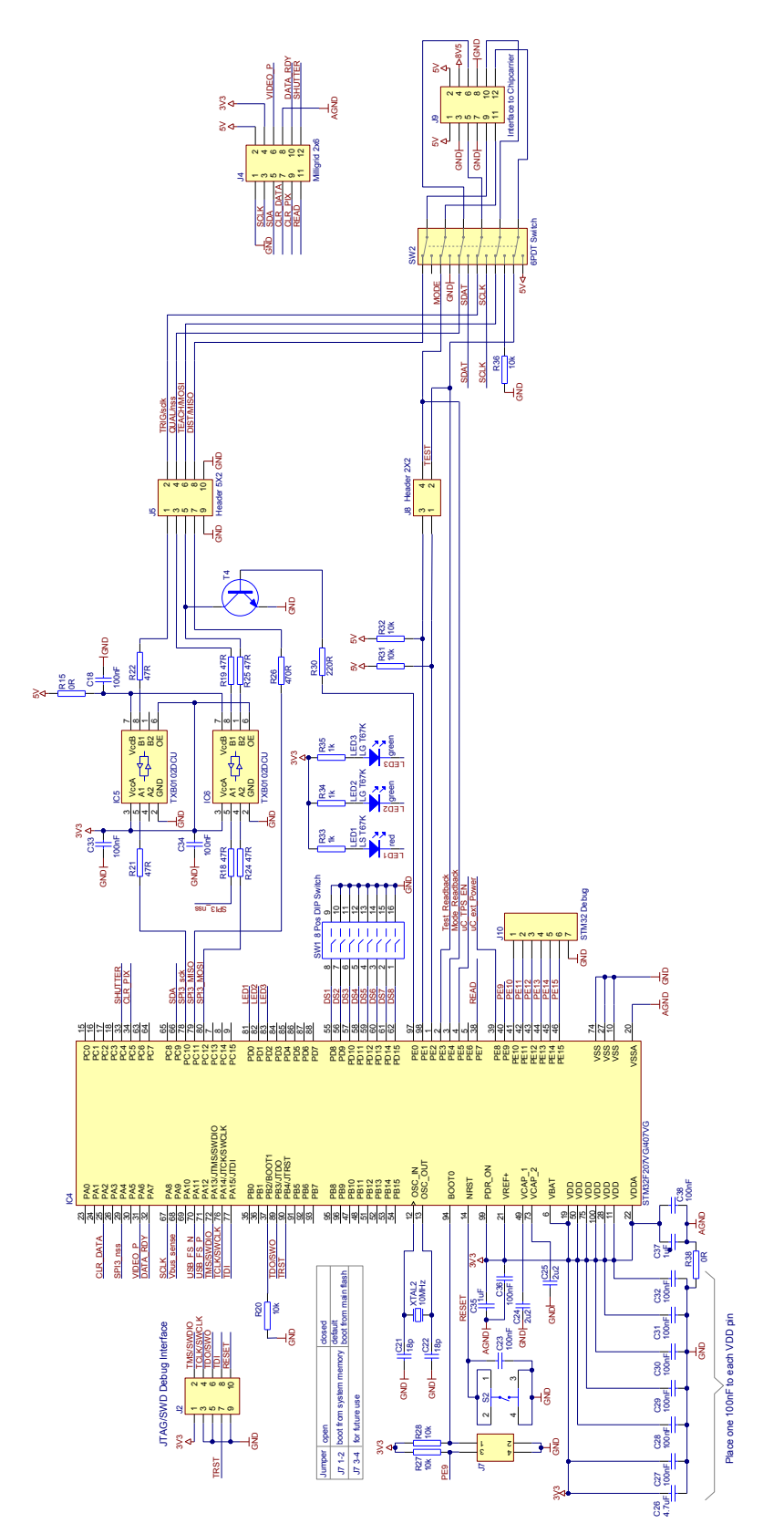

Figure 19: Evaluation kit mainboard – main-microprocessor

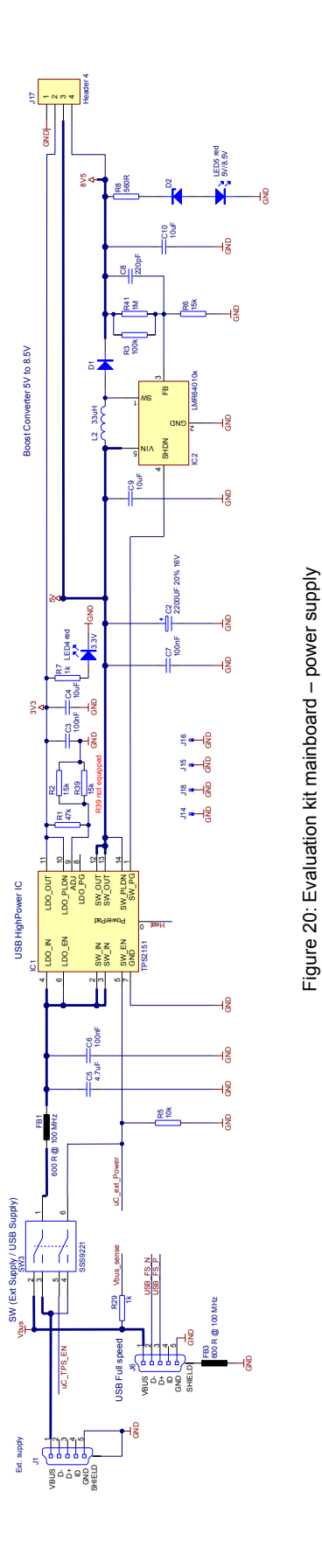

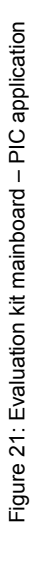

12

ł

CN2

6 GP3 6 GP3 6 GP3

DIST DIST

엍

5

© 2015 ESPROS Photonics Corporation Characteristics subject to change without notice

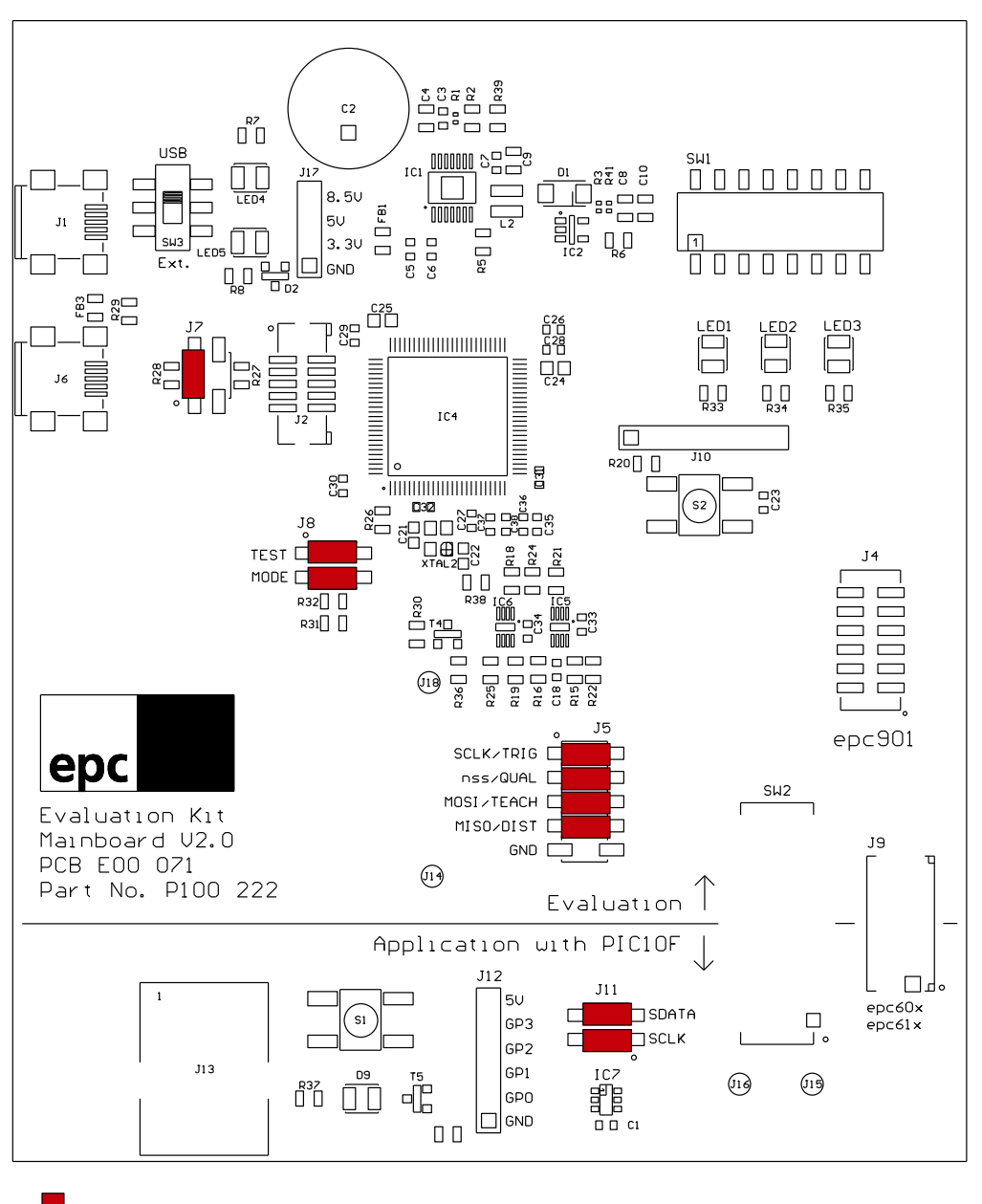

Default jumper setting

Figure 22: Assembly and default jumper setting

| Device                                                                                         | Value (typical)    | Comment                                      |
|------------------------------------------------------------------------------------------------|--------------------|----------------------------------------------|
| C1, C3, C6, C7, C12, C13, C16, C18,<br>C23, C27, C28, C29, C30,C31, C32,<br>C33, C34, C36, C38 | 100 nF             | Capacitor, X7R, 10%, 10V                     |
| C4, C9, C10                                                                                    | 10 µF              | Capacitor, X5R, 10%, 10V                     |
| C5, C11, C14, C26                                                                              | 4.7 μF             | Capacitor, polarized                         |
| C8                                                                                             | 220 pF             | Capacitor, 10%                               |
| C15                                                                                            | 4.7 nF             | Capacitor, NPO, 10%, 50V                     |
| C17                                                                                            | 1 nF               | Capacitor, NPO, 5%, 25V                      |
| C34, C37                                                                                       | 1 μF               | Capacitor, 50V                               |
| C19, C20,C21, C22                                                                              | 18 pF              | Capacitor, 5%                                |
| C24, C25                                                                                       | 2.2 μF             | Capacitor Polarised                          |
| C2                                                                                             | 2'200 µF           | Capacitor, 16V                               |
| D1                                                                                             | B340               | Diode, 40V, 3A                               |
| D2                                                                                             | BZX84-B5V6         | Zenerdiode                                   |
| LED1, LED4, LED5, D9                                                                           | LS T67K            | LED red 2mA 1.9V                             |
| LED2, LED3                                                                                     | LG T67K            | LED green 2mA 1.9V                           |
| FB1, FB2, FB3                                                                                  | 1'000 Ohm @ 100MHz | Ferrit bead                                  |
| IC1                                                                                            | TPS2151            | LDO and switch with dual current control     |
| IC2                                                                                            | LMR64010x          | 1A step up SIMPLE SWITCHER                   |
| IC4                                                                                            | STM32F207VG        | 32bit ARM controller with FPU                |
| IC5, IC6                                                                                       | TXB0102DCU         | 2-bit bidirectional voltage level translator |
| IC7                                                                                            | PIC10F206          | PIC10F20x, SOT23-6 Package                   |
| T4, T5                                                                                         | BC846B             | Transistor                                   |
| XTAL2                                                                                          | 10 MHz             | Quartz Crystal, SMT                          |
| R1                                                                                             | 47 kOhm            | Resistor, 5%, 63mW                           |
| R2, R6                                                                                         | 15 kOhm            | Resistor, 5%, 125mW                          |
| R3                                                                                             | 100 kOhm           | Resistor, 5%, 63mW                           |
| R5, R20, R27, R28, R31,<br>R32, R36                                                            | 10 kOhm            | Resistor, 1%, 1/8W                           |
| R7, R29, R33, R34, R35, R37, R40                                                               | 1 kOhm             | Resistor, 5%, 125mW                          |
| R8                                                                                             | 560 Ohm            | Resistor, 5%, 125mW                          |
| R15, R38                                                                                       | 0 Ohm              | Resistor, 5%, 1/8W                           |
| R17                                                                                            | 12 kOhm            | Resistor, 5%, 125mW                          |
| R18, R19, R21, R22, R24, R25                                                                   | 47 Ohm             | Resistor, 5%, 1/8W                           |
| R23                                                                                            | 1 MOhm             | Resistor, 1%, 1/8W                           |
| R26                                                                                            | 470 Ohm            | Resistor, 5%, 1/8W                           |
| R41                                                                                            | 1 MOhm             | Resistor, 5%, 1/8W                           |
| L2                                                                                             | 33 µH              | Inductor                                     |
| J1, J6                                                                                         | USB Mini B         | USB Mini B receptacle                        |
| J2                                                                                             | JTAG/SWD           | 1.27mm dual row header                       |
| J4                                                                                             | Molex 12 pin       | Header male, 12 pin, 2mm, Molex              |
| J5                                                                                             | Header 5X2         | Header, 5-Pin, Dual row                      |
| J7, J8, J11                                                                                    | Header 2X2         | Header, 2-Pin, Dual row                      |
| J9                                                                                             | Dubox 2x6          | Header, 6-Pin, Dual row                      |

Table 5: Part list

#### 2.9. Mainboard overview

The mainboard is divided into two areas with independent functionality.

In the "Evaluation" area (the upper part of the board) is the "epc901 evaluation system" It contains the USB interface, the main-microprocessor of the evaluation system. There are also communication and I/O lines on the 3.3V level to the epc901device. There are other parts which are not used for this application.

The "Application with PIC10F" area (the bottom part of the board) is not used for the Evaluation Kit currently.

General purpose functions are the power supply on the top of the board, the camera connector and the evaluation/application switch in between the two main areas.

#### 2.10. General purpose functions on the Mainboard

#### 2.10.1. Board supply

Usually, the mainboard is supplied by the host (Personal computer or USB Hub) over the USB cable (Figure 23, J6/USB FS).

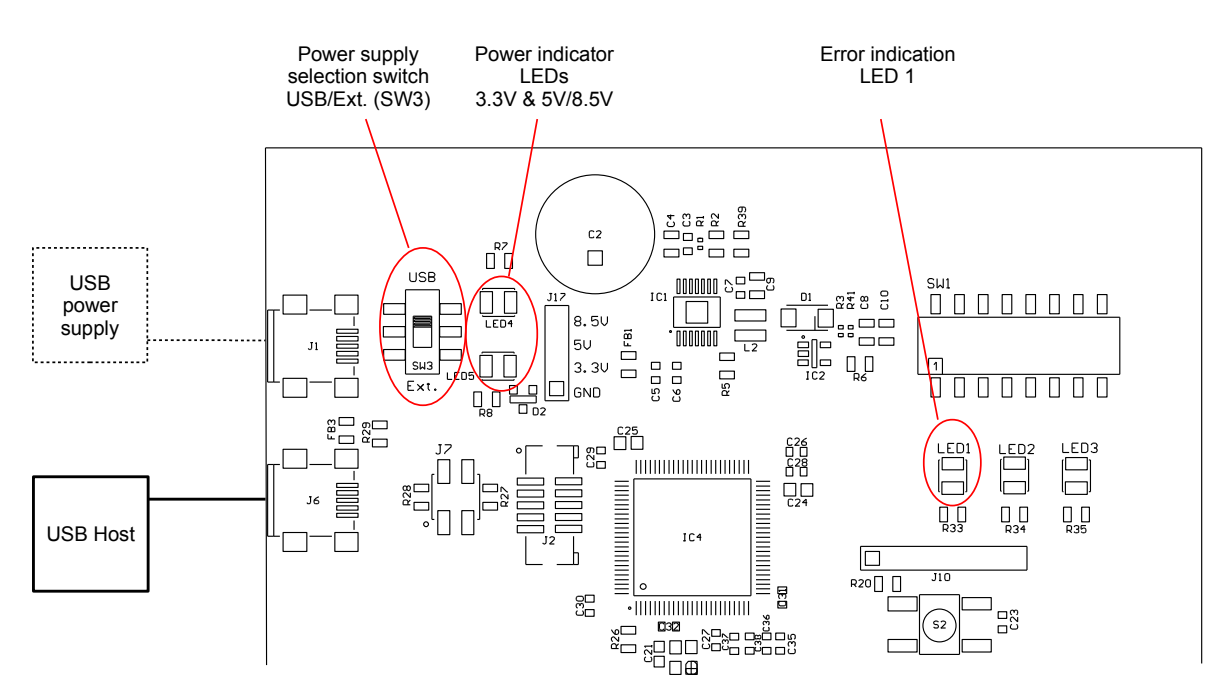

Figure 23: Mainboard: Power supply function

A integrated power management module with a built in power switch is used to manage the supply of the board. As soon as the board is connected to a USB interface or to an external USB supply, the main-microprocessor is supplied with 3.3V. The switch is initially open and the 5V or 8.5V supplies are not available until the main-microprocessor had asked the host for high-power devices and has closed the switch.

If the host is not able to deliver the necessary power, the mainboard indicates an error by flashing LED1. In this case, or if the system is running without a host, the external USB Power Supply (5V, 1'000mA) needs to be used with the power supply selection switch USB/Ext. (SW3; see picture below) set to Ext for the external supply through connector J1.

| Position      | Description                                                                                   |
|---------------|-----------------------------------------------------------------------------------------------|
| USB (default) | The Evaluation Kit is supplied by the host over the USB FS connector.                         |
| Ext.          | The Evaluation Kit is supplied by an external USB power supply over the Ext. suppl connector. |
|               |                                                                                               |

Table 6: Power supply selection switch SW3

LED 3.3V and LED 5V/8.5V indicate if the corresponding voltages are available.

All voltages can be accessed at the power supply test points (see Figure 23). The external circuitry may not draw more than 2.5W in total!

#### 2.10.2. epc901 camera connector J4

The epc901 camera connects to connector J4.

| Pin | Pin assignment |  |
|-----|----------------|--|
| 1   | GND            |  |
| 2   | +5V            |  |
| 3   | SCLK           |  |
| 4   | +3.3V          |  |
| 5   | SDA            |  |
| 6   | VIDEO P        |  |
| 7   | CLR DATA       |  |
| 8   | AGND           |  |
| 9   | CLR PIX        |  |
| 10  | DATA RDY       |  |
| 11  | READ           |  |
| 12  | SHUTTER        |  |

Table 7: Pin assignment epc901 camera connector J4

### 2.10.3. epc600/epc610 camera connector J9

Not used. Leave as is.

#### 2.10.4. Selection of the working area (SW2)

With the selection switch SW2, the working area of the mainboard can be selected:

- In the upper position, the "Evaluation" area is active for the epc901 evaluation system. The camera is operated and accessed by the Evaluation Kit application software on the user's computer.
- The lower position of the switch activates the "Application with PIC10F" option. Do not use!

Caution: The board must be in the unpowered state when switch SW2 is changed! Otherwise the board or camera may be damaged.

#### 2.11. "Evaluation" working area

The "Evaluation" area offers the following options for evaluation and test purposes:

#### 2.11.1. USB connector USB FS (J6)

This interface is the communication interface between the host (PC or Mac) and the mainboard. The main task is to transmit all the sensor information from the Evaluation Kit to the host as well as to transmit the control and status information to the sensor. Secondly, this interface is used to supply power to the board (refer to chapter 2.10.1: Board supply).

#### 2.11.2. Header J5

Not used. Leave as is.

#### 2.11.3. Header J7 (boot option)

Jumper J7-12 (between pin 1 and 2) is used to pull down the STM32 boot0 signal. Jumper J7-34 (between pin 3 and 4) is used to pull down STM32's port pin PE9.

| Jumper | Status           | Description                                                                                                    | Figure    |
|--------|------------------|----------------------------------------------------------------------------------------------------|-----------|
| J7-12  | closed (default) | Boot from user flash.                                                                                                    |           |
|        | open             | Boot using boot loader located in the system memory.<br>Do not use this option. Use the epc boot loader.                            | <b>J7</b> |
| J7-34  | closed           | Boot using the epc boot loader.<br>Use the epc boot loader if you want to reprogram the flash<br>memory using the USB FS interface. | J7 - 12   |
|        | open (default)   | Boot from user flash.                                                                                                    |           |

Table 8: Header J9 (boot option)

For more information about boot configurations, see the STM32F207 reference manual ( chapter 6.1: Related documents).

#### 2.11.4. Header J8

Not used. Leave as is.

#### 2.11.5. DIP Switch SW1

Not used in this version.

#### 2.11.6. Signal LED1 ... LED3

| Functionality defined by the main microprocessor firmware. |                                                                     |  |
|------------------------------------------------------------|---------------------------------------------------------------------|--|
| LED1, red:                                                 | Error indication                                                    |  |
| LED2, green:                                               | If LED 2 and 3 blinking alternating, the epc boot loader is active. |  |
| LED3, green:                                               | If LED 2 and 3 blinking alternating, the epc boot loader is active. |  |

#### 2.11.7. Test point J14

Test point J14 is foreseen to connect ground GND to measurement or test equipment (e.g. to a oscilloscope).

#### 2.12. STM32 support

The mainboard also offers support for software developers writing their own applications.

#### 2.12.1. JTAG / SWD connector (J2)

| JATG / SWD Name |            | P                           | STM32                              |      |
|-----------------|------------|-----------------------------|------------------------------------|------|
| pin             |            | JTAG debug port             | SW debug port                      | pin  |
| 1               | 3V3        |                             |                                    |      |
| 2               | TMS/SWDIO  | JTAG Test Mode<br>Selection | Serial Wire Data<br>Input/Output   | PA13 |
| 3               | GND        |                             |                                    |      |
| 4               | TCLK/SWCLK | JTAG Test Clock             | Serial Wire clock                  | PA14 |
| 5               | GND        |                             |                                    |      |
| 6               | TDO/SWO    | JTAG Test Data output       | TRACESWO if async trace is enabled | PB3  |
| 7               | TRST       | JTAG Test Reset             |                                    | PB4  |
| 8               | TDI        | JTAG Test Data input        |                                    | PA15 |
| 9               | GND        |                             |                                    |      |
| 10              | RESET      | Debug environment reset     |                                    | NRST |

Table 9: JTAG / SWD connector

To program and debug the STM32, an ARM SWJ-DP interface is implemented. It is a combined JTAG and serial wire debug port that enables either a serial wire debug or a JTAG probe to be connected to the target. The port is available on the J2 connector (layout for a standard 10 pin, 1.27mm cortex debug connector, see info center.arm.com). For more information about debug support, refer to the STM32F207 reference manual (see chapter 6.1: Related documents).

### 2.12.2. STM32 debug (J10)

The STM32 debug connector J10 offers access to six STM32 GPIO port pins that can be set for bug tracing or any other use.

| Connector Pin | STM32 pin |  |
|---------------|-----------|--|
| 1             | PE10      |  |
| 2             | PE11      |  |
| 3             | PE12      |  |
| 4             | PE13      |  |
| 5             | PE14      |  |
| 6             | PE15      |  |
| 7             | GND       |  |
|               |           |  |

Table 10: JTAG / SWD connector

#### 2.12.3. STM32 reset (S2)

The STM32 reset button S2 is connected to the STM32'S NRST input pin. A low level (pressed button) causes a system reset of the controller (for more information refer to STM32F207 reference manual; see chapter 6.1: Related documents). Note that the reset signal is only connected to the STM32 controller.

# 3. Software Setup & installation

#### 3.1. Software installation

The enclosed CD contains all necessary application files and drivers to install and run the evaluation system on your computer.

#### 3.1.1. SW installation on PC

System requirements (refer also to Table 2): PC with Windows XP or higher

Before you start the installation process, close all running applications.

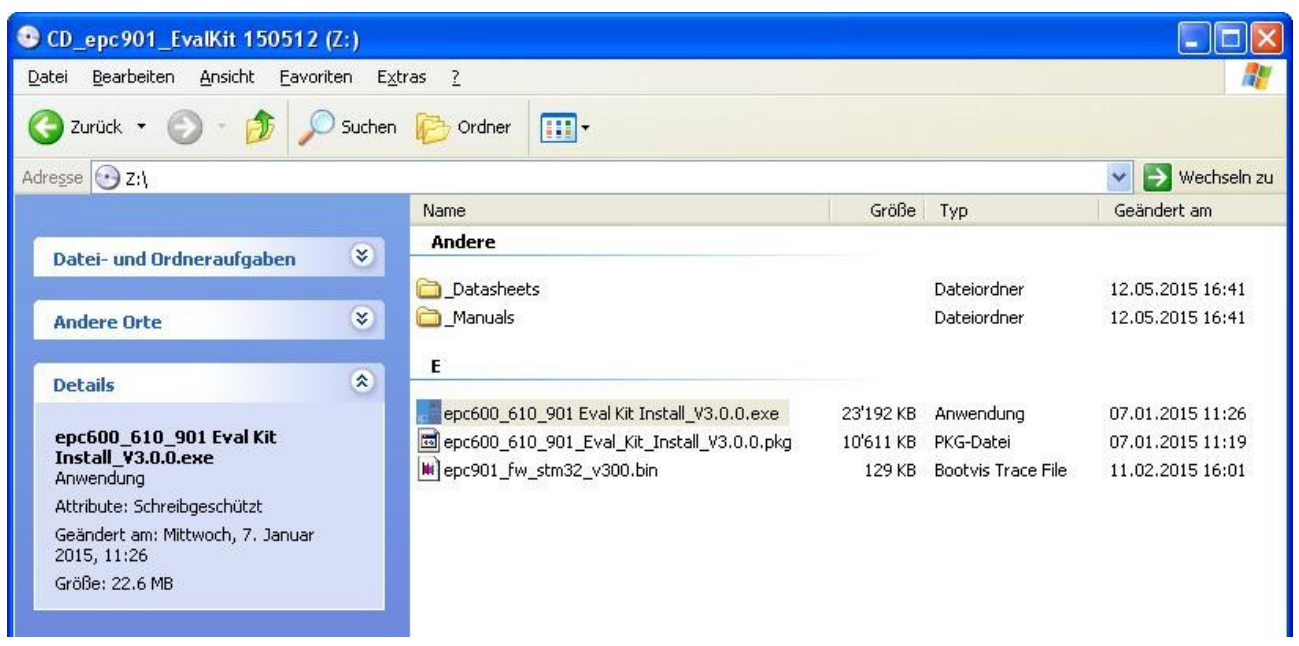

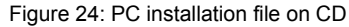

Start the installation by executing the installer "epc600\_610\_901\_Eval\_Kit\_Install\_v3x.x.x.exe". The installer routine will load the application software as well as the necessary drivers on your system.

After completion of the software installation, connect the evaluation kit through the connector J6 USP FS to your PC with the enclosed USB cable. Make sure that the power supply selection switch on the evaluation kit is switched to "USB" (Figure 25).

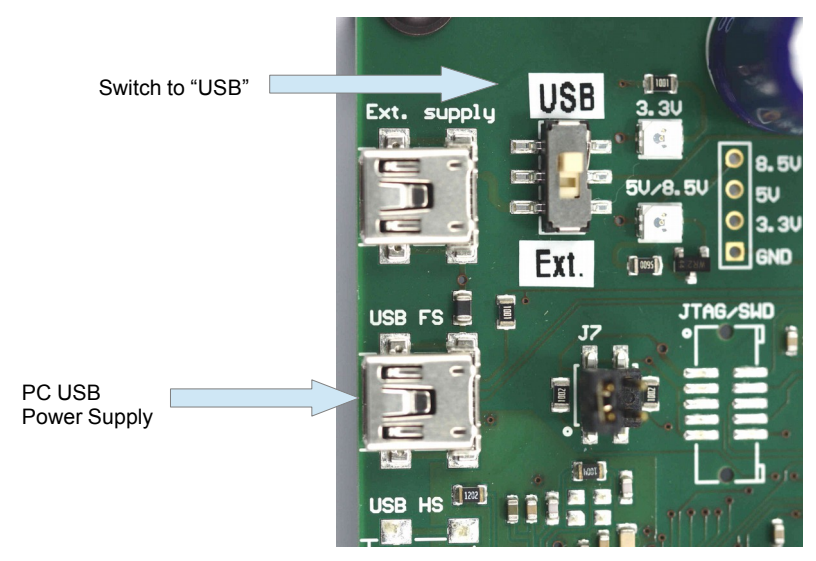

Figure 25: PC USB power supply setting

The PC will detect the new hardware and start the Windows hardware installation assistant. Choose the default option "Install software automatically" to complete the installation.

Start the application with the link "epc600\_610\_901\_Evaluation\_Kit" that has been added to your program shortcut menu.

Disconnect the USB cable before attaching a camera module and proceed with chapter 3.2. Running the epc901 application.

#### 3.1.2. SW installation on Mac

System requirements (refer also to Table 2): Mac OS X 10.6 or higher

Before you start the installation process, close all running applications.

Copy the installer file "epc600\_610\_901\_Eval\_Kit\_Install\_vx.x.x.pkg" from the CD to the desktop. Start the installation by executing the installer "epc600\_610\_901\_Eval\_Kit\_Install\_vx.x.x.pkg". The installer routine will load the application software as well as the necessary drivers on your system. Delete the installer file after successful installation.

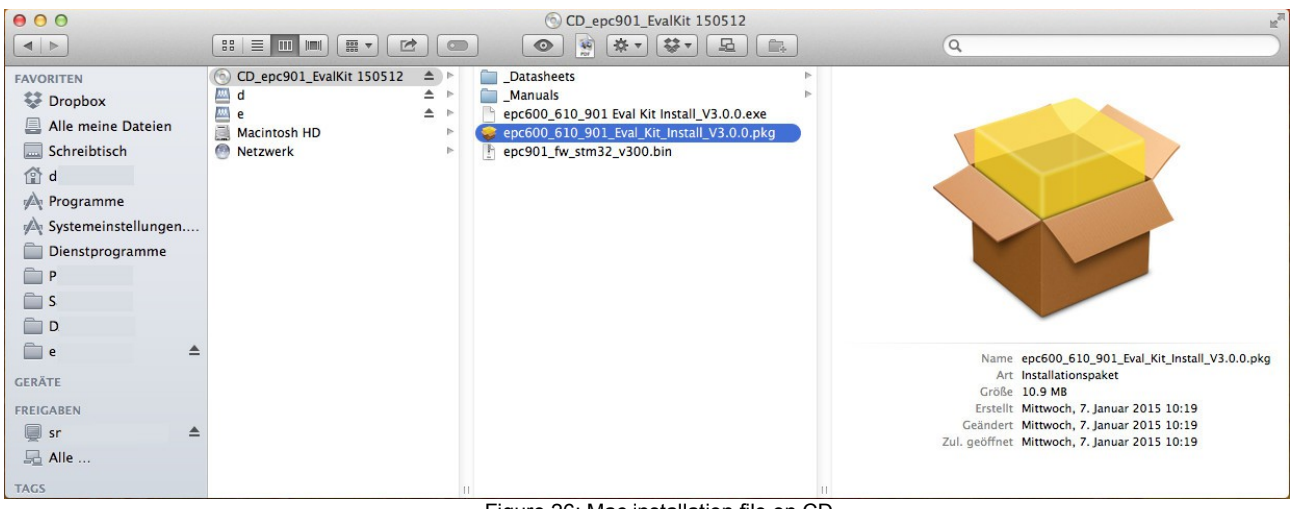

Figure 26: Mac installation file on CD

After completion of the software installation, connect the evaluation kit through the connector J6 USP FS to your PC with the enclosed USB cable. Make sure that the power supply selection switch on the evaluation kit is switched to "USB" (Figure 25).

Start the application with the link "epc600\_610\_901\_Evaluation\_Kit" that has been added to your program folder.

#### Notice:

The USB driver or the Evaluation Board can hang-up due to insufficient current driving capability. In this case, connect an external supply for powering the Evaluation Board.

Disconnect the USB cable and proceed with chapter 3.2. Running the epc901 application.

#### 3.2. Running the epc901 application

This mode is the actual developer mode which gives access to the full functionality of the epc901 camera module.

It requires a host PC that has the application software installed and running. Check if the application software is installed correctly on the personal computer according to chapter 3.1.: Software installation. The software release must be the one delivered with the camera or higher.

#### Remark:

After a change of the camera, the upload of the corresponding firmware is necessary to operate it correctly. The firmware is on the CD enclosed in the camera package. Refer to chapter 4.1.4. Firmware settings.

Caution:

The board must be in the unpowered state when the camera is connected to the mainboard and switch SW2 is changed! Otherwise the board or camera may be damaged.

Connect the camera module to the cable and the other side of the cable to the mainboard.

Set the operation switch SW2 to "Evaluation" (see Figure 27). This will set the evaluation system into the epc901 evaluation mode and allows for the operation through the application software on the computer.

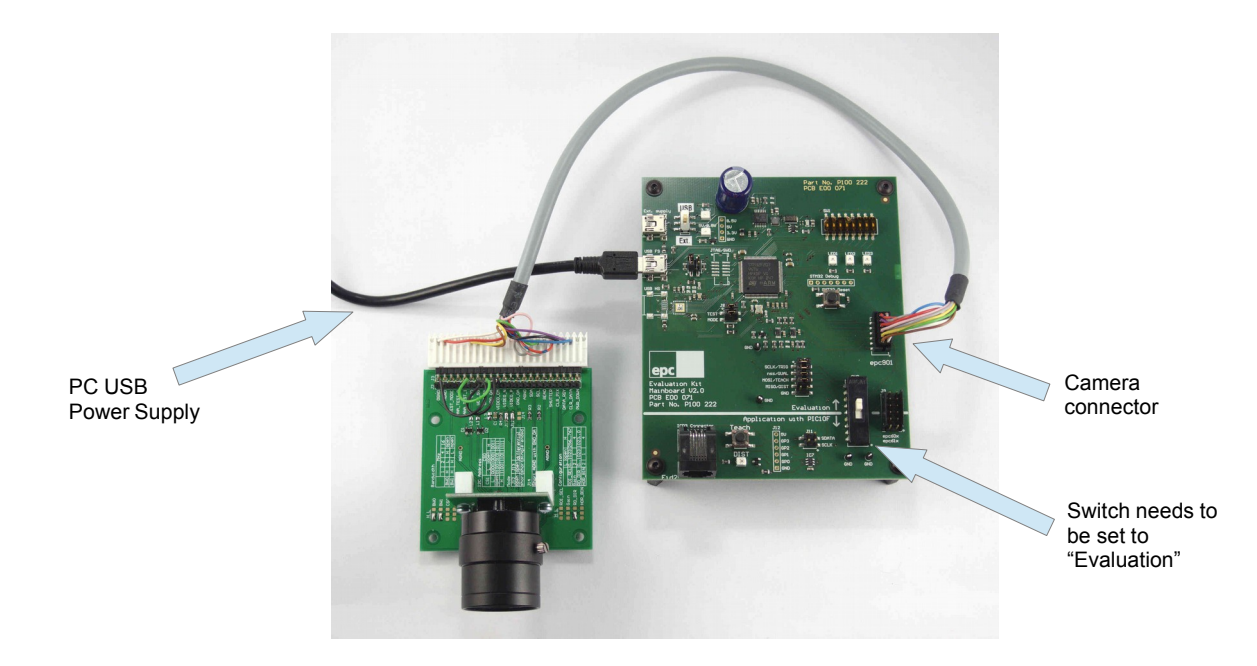

Figure 27: Hooking up USB connection and camera module

Connect with the USB cable the computer to the Evaluation Board and set switch SW3 to USB. The board is now powered up by USB. On power up, the system loads the microprocessor software and checks which type of camera module is connected. The system configures itself automatically according to the connected camera module.

Start the application software on your computer and press the "Connect" button on your main screen to connect the application software to the evaluation system.

Press the button "Start" to start the evaluation software.

Refer to next chapter 4. Software "epc901 evaluation system" and user interface for detailed operating instructions.

# 4. Software "epc901 evaluation system" and user interface

### 4.1. Overview

This chapter describes the epc901 Evaluation Kit software (SW) and graphical user interface (GUI). The user interface is designed as a dialog based application. The software operates the epc901 camera module, reads the data delivered by the module and allows for data logging.

#### 4.1.1. User Interface Overview

Figure 28 shows a snapshot of the user interface. All the windows are identical both for the Mac and PC. Table 11 provides a brief description of the different user interface elements.

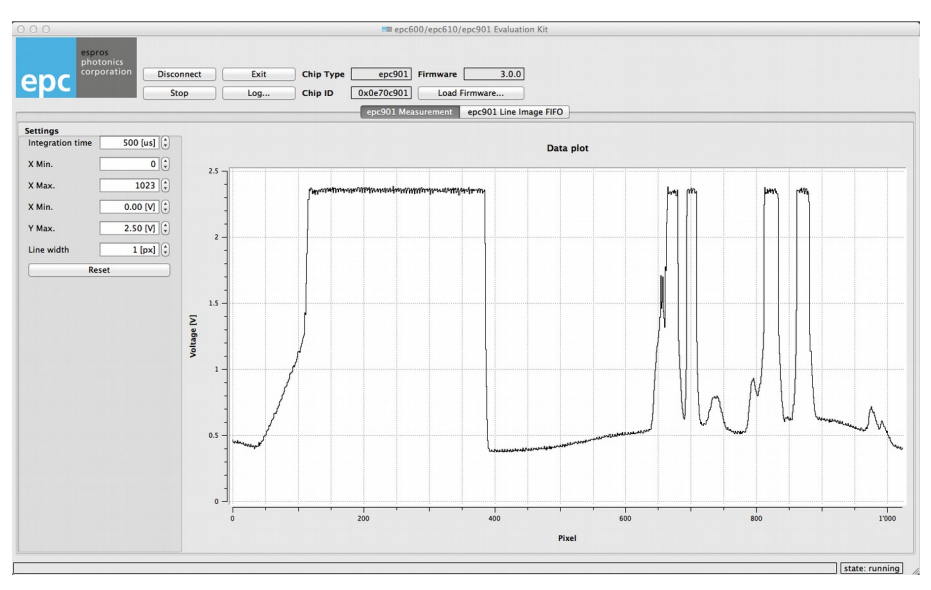

Figure 28: User Interfaces epc901 application software

| Area                   | Description                                                                                                    |
|------------------------|----------------------------------------------------------------------------------------------------|
| Logo area              | epc logo, a double-click opens the "About" dialog"                                                                                        |
| Main button group      | Buttons for the basic handling of the system:                                                                                             |
| Connect / Disconnect   | Connects / disconnects the application to / from the Evaluation Kit hardware. Always use this first before you start any other operation. |
| Start / Stop           | Starts or stops the data acquisition. Use after the Evaluation Kit hardware has been connected.                                           |
| Exit                   | Quits the application.                                                                                                    |
| Log                    | Data logging for offline analysis.<br>A dialog window allows the selection of log data and file type.                                     |
| System info            | This group shows the camera system type and the status infos of the system.                                                               |
| Chip Type              | Shows the type of the connected camera system (epc600, epc610 or epc901). This information is read from the connected camera module.      |
| Firmware               | Shows Firmware version                                                                                                    |
| Chip ID                | Shows the serial number of the chip                                                                                                    |
| Load firmware          | Calls the firmware download dialog                                                                                                    |
| Арр. Туре              | Shows the type of the connected camera module.                                                                                            |
| epc901 Measurement     | Represents data as measured values                                                                                                    |
| epc901 Line image FIFO | Shows data as greyscale line image                                                                                                    |

Table 11: Functionality of the basic application layout

| Area             | Description                                                |  |
|------------------|------------------------------------------------------------|--|
| Settings         | Imager and display run-time settings                       |  |
| Integration time | Set the exposure time                                      |  |
|                  | Scaling of the image axis                                  |  |
| Line width       | Scaling of the image axis                                  |  |
|                  |                                                            |  |
| Reset            | Sets X, Y Min., X, Y Max. and Line width to default values |  |

Table 11 cont: Functionality of the basic application layout

#### 4.1.2. Basic operation

Before any measurements can be taken, the data link between the camera module and the mainboard needs to be established by pressing the "Connect" button. If the camera module is detected, the type of camera module is displayed. The actual measurement can now be started with the "Start" button.

The measurement runs continuously and the values will be displayed in real-time. For offline data processing, there is a logging option available. The "Log..." button will open a dialog window that allows setting of specific logging options and to start the logging.

#### 4.1.3. Graph "Data plot" and greyscale image

This is the representation of the measured values per pixel.

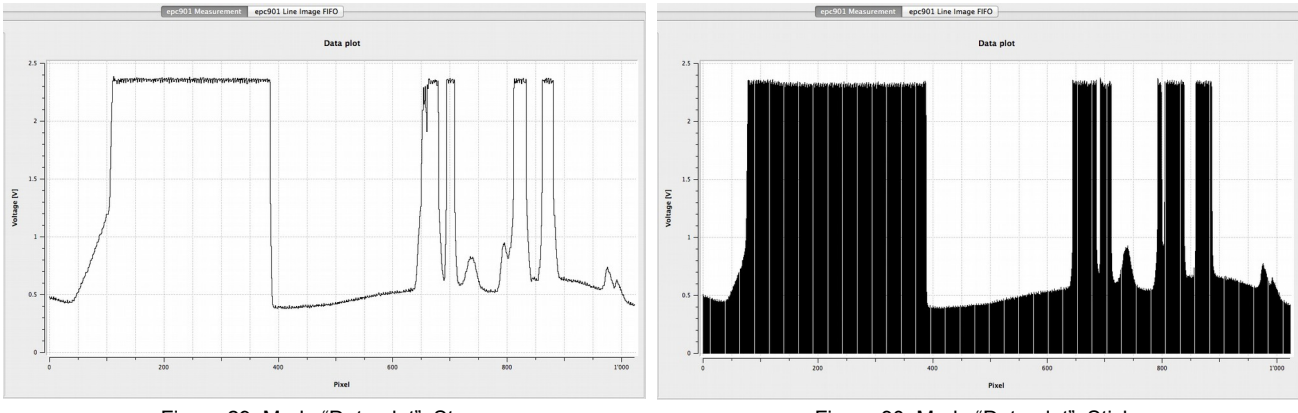

Figure 29: Mode "Data plot": Steps

Figure 30: Mode "Data plot": Sticks

The graph shows on the x-axis the pixel number and on the y-axis the corresponding read-out value (voltage) of the pixel. To switch between Steps and Sticks mode, use the right mouse button.

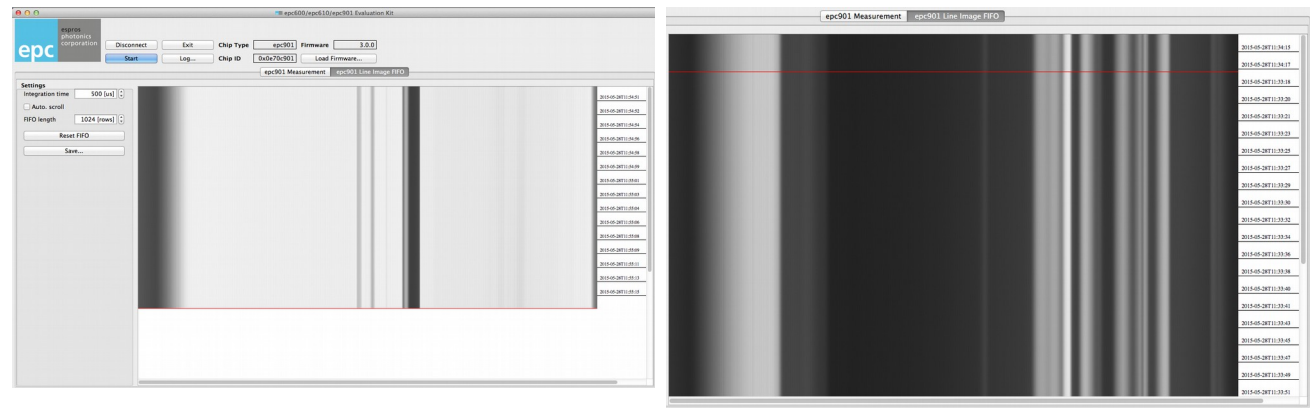

The measured values can also be presented as a greyscale line image:

Figure 31: Menu epc901 Line Image FIFO

Figure 32: Line image

#### 4.1.4. Firmware settings

The Evaluation Kit requires firmware that runs on the ARM controller. This firmware configures the chip, performs the measurements, calculates the result values, interfaces to the computer software and much more. As the development around the epc901 device is ongoing, there will be regular updates of this software. By using the "Upload Firmware" button, it is possible to flash such updated versions on the Evaluation Kit.

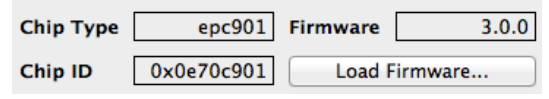

Figure 33: Firmware settings

| Remark:                                                                                                    |  |
|----------------------------------------------------------------------------------------------------|--|
| After a change of the camera, the upload of the corresponding firmware is necessary to operate it correctly. |  |
| The firmware is on the CD enclosed in the camera package.                                                    |  |

#### 4.1.5. Log dialog

This function allows data logging for offline analysis of epc901 chip read-out data. The data stream can be collected either by number of measurement counts or by a logging time.

|      | 00                              | == Log dialog      |            |  |
|------|---------------------------------|--------------------|------------|--|
| Exit | Data type Number of Acquisition |                    |            |  |
|      | ✓ Voltage                       | • Iterations [num] | 10         |  |
|      |                                 | ⊖ Time [s]         | 1.00 [s] * |  |
|      |                                 |                    |            |  |
|      |                                 |                    |            |  |
| -    |                                 |                    |            |  |
| -    |                                 |                    |            |  |
| -    | Select file                     |                    |            |  |
| 1    | Start logging                   | Close              | dialog     |  |

Figure 34: The log dialog

# 5. Maintenance and disposal

#### 5.1. Maintenance

The components of the evaluation kit do not need regular maintenance. A functional check is recommended each time the kit is taken into operation:

- Check the mounting position and the detection area of the sensor with respect to the operational conditions. Also check that there is no hazardous situation.
- From time to time, clean the sensor with a soft towel and with a little soapy water to remove dust or dirt.

#### 5.2. Disposal

Disposal should be done using the most up-to-date recycling technologies for electronic components according to the local regulations and laws. The design and manufacture of the kit's components are done in compliance with the RoHS legal regulations. Traces of dangerous materials may be found in the electronic components, but not in harmful quantities.

### 6. Addendum

#### 6.1. Related documents

- Datasheet epc901, ESPROS photonics corp., 2014
- STM32F205xx, STM32F207xx, STM32F215xx and STM32F217xx advanced ARM-based 32-bit MCUs, Reference manual, ST Microelectronics corp., 2011

#### 6.2. Links

www.espros.com http://infocenter.arm.com

#### 6.3. Licenses

We appreciate the use of the following open source or free software in our tools and respect the large amount of work the owners have done:

libusb-1.0: Copyright (C) 2007-2008 Daniel Drake & Copyright (C) 2001 Johannes Erdfelt under LGPL License: http://www.gnu.org/licenses/lgpl.html

Qt-4.8 toolkit: Copyright (C) 2012 Nokia Corporation under Lesser GPL (LGPL) License: http://gt.nokia.com/products/licensing/

Qwt-6.0: Copyright (C) 1997 Josef Wilgen & Copyright (C) 2002 Uwe Rathmann under Qwt License, Version 1.0.: http://qwt.sourceforge.net/qwtlicense.html

QwtPlot3D: Copyright (C) 2003-2005 Michael Bieber under wtPlot3D License: http://qwtplot3d.sourceforge.net/web/navigation/license.txt

libxml2: Copyright (C) 1998-2003 Daniel Veillard. under MIT License: http://opensource.org/licenses/mit-license.html

libiconv: Copyright (C) 2005-2006 Rich Felker. under LGPL License: http://www.gnu.org/licenses/lgpl.html

**zlib:** Copyright (C) 1995-2004 Jean-loup Gailly and Mark Adler under **zlib License**: http://zlib.net/zlib\_license.html

All rights reserved by the owners.

THIS SOFTWARE IS PROVIDED BY THE COPYRIGHT HOLDERS AND CONTRIBUTORS "AS IS" AND ANY EXPRESS OR IMPLIED WARRANTIES, INCLUDING, BUT NOT LIMITED TO, THE IMPLIED WARRANTIES OF MERCHANTABILITY AND FITNESS FOR A PARTICULAR PURPOSE ARE DISCLAIMED. IN NO EVENT SHALL THE COPYRIGHT HOLDER OR CONTRIBUTORS BE LIABLE FOR ANY DIRECT, INCIDENTAL, SPECIAL, EXEMPLARY, OR CONSEQUENTIAL DAMAGES (INCLUDING, BUT NOT LIMITED TO, PROCUREMENT OF SUBSTITUTE GOODS OR SERVICES; LOSS OF USE, DATA, OR PROFITS; OR BUSINESS INTERRUP-TION) HOWEVER CAUSED AND ON ANY THEORY OF LIABILITY, WHETHER IN CONTRACT, STRICT LIABILITY, OR TORT (IN-CLUDING NEGLIGENCE OR OTHERWISE) ARISING IN ANY WAY OUT OF THE USE OF THIS SOFTWARE, EVEN IF ADVISED OF THE POSSIBILITY OF SUCH DAMAGE.

# **IMPORTANT NOTICE**

Information furnished by ESPROS Photonics AG (epc) is believed to be accurate and reliable. However, no responsibility is assumed for its use.

ESPROS Photonics AG and its subsidiaries (epc) reserve the right to make corrections, modifications, enhancements, improvements, and other changes to its products and services at any time and to discontinue any product or service without notice. Customers should obtain the latest relevant information before placing orders and should verify that such information is the latest and is complete. All products are sold subject to epc's terms and conditions of sale supplied at the time of order acknowledgment.

epc warrants performance of its hardware products to the specifications applicable at the time of sale in accordance with epc's standard warranty. Testing and other quality control techniques are used to the extent epc deems necessary to support this warranty. Except where mandated by government requirements, testing of all parameters of each product is not necessarily performed.

epc assumes no liability for applications assistance or customer product design. Customers are responsible for their products and applications using epc components. To minimize the risks associated with customer products and applications, customers should provide adequate design and operating safeguards.

epc does not warrant or represent that any license, either express or implied, is granted under any epc patent right, copyright, mask work right, or other epc intellectual property right relating to any combination, machine, or process in which epc products or services are used. Information published by epc regarding third-party products or services does not constitute a license from epc to use such products or services or a warranty or endorsement thereof. Use of such information may require a license from a third party under the patents or other intellectual property of the third party, or a license from epc under the patents or other intellectual property of epc.

Resale of epc products or services with statements different from or beyond the parameters stated by epc for that product or service voids all express and any implied warranties for the associated epc product or service. epc is not responsible or liable for any such statements.

epc products are not authorized for use in safety-critical applications (such as life support) where a failure of the epc product would reasonably be expected to cause severe personal injury or death, unless officers of the parties have executed an agreement specifically governing such use. Buyers represent that they have all necessary expertise in the safety and regulatory ramifications of their applications, and acknowledge and agree that they are solely responsible for all legal, regulatory and safety-related requirements concerning their products and any use of epc products in such safety-critical applications, notwithstanding any applications-related information or support that may be provided by epc. Further, Buyers must fully indemnify epc and its representatives against any damages arising out of the use of epc products in such safety-critical applications.

epc products are neither designed nor intended for use in military/aerospace applications or environments unless the epc products are specifically designated by epc as military-grade or "enhanced plastic." Only products designated by epc as military-grade meet military specifications. Buyers acknowledge and agree that any such use of epc products which epc has not designated as military-grade is solely at the Buyer's risk, and that they are solely responsible for compliance with all legal and regulatory requirements in connection with such use.

epc products are neither designed nor intended for use in automotive applications or environments unless the specific epc products are designated by epc as compliant with ISO/TS 16949 requirements. Buyers acknowledge and agree that, if they use any non-designated products in automotive applications, epc will not be responsible for any failure to meet such requirements.